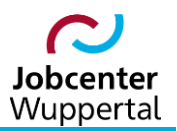

KDN.sozial Fallmanagement für Jobcenter (kurz: FMG.job)

# Automatisierte Kennwortvergabe

### Inhalt

| Änderungshistorie                       | . 3 |
|-----------------------------------------|-----|
| Verwendungshinweis                      | . 3 |
| 1. Vorbemerkung                         | . 4 |
| 2. PIN-Vergabe auf dem Benutzer-Desktop | . 4 |
| 3. Kennwort zurücksetzen                | . 5 |

## Änderungshistorie

| Datum         | Seite   | Änderung                                              |
|---------------|---------|-------------------------------------------------------|
| 10.11.2020    | -       | Erstellung des Verfahrenshinweises                    |
| 31.05.2021    | -       | Überarbeitung nach Designanpassung und Namensänderung |
| 04.05.2023    | -       | Umbenennungen und Grafiken aktualisiert               |
| sämtliche Änd | erungen | sind gelb hervorgehoben                               |

#### Verwendungshinweis

Die vorliegende Arbeitshilfe ist in all ihren Teilen urheberrechtlich geschützt. Alle Rechte vorbehalten, insbesondere das Recht der Übersetzung, des Vortrags, der Reproduktion, der Vervielfältigung auf fotomechanischen oder anderen Wegen und der Speicherung in elektronischen Medien.

Ungeachtet der Sorgfalt, die auf die Erstellung von Text, Abbildungen und Programmen verwendet wurde, kann die Jobcenter Wuppertal AöR für mögliche Fehler und deren Folge keine juristische Verantwortung oder irgendeine Haftung übernehmen.

Die in dieser Arbeitshilfe möglicherweise wiedergegebenen Gebrauchsnahmen, Handelsnamen, Warenbezeichnungen usw. können auch ohne besondere Kennzeichnung Marken sein und als solche den gesetzlichen Bestimmungen unterliegen.

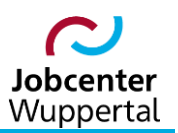

#### 1. Vorbemerkung

Ab Version 4.10.0 besteht die Möglichkeit, dass Benutzer\*innen ihr Kennwort selber zurücksetzen können. Voraussetzung dafür ist, dass in den Systemeinstellungen ein SMTP-Server konfiguriert ist und in den TDSA-Einstellungen der Schalter *Kennwort zurücksetzen erlaubt* auf 1 steht. Desweitern muss der\*die Benutzer\*in eine 4-stellige PIN vergeben haben. Diese kann auf dem Reiter *Login Da-ten* in der Box *Benutzer Einstellungen* unter *PIN* eingegeben werden. Für den\*die Benutzer\*in muss wiederum in der Benutzerverwaltung eine E-Mail-Adresse hinterlegt sein, da gegen diese geprüft wird.

Ist das System richtig konfiguriert, erscheint auf der Login-Maske unter dem Login-Button der Link *Kennwort zurücksetzen*. Nach einem Klick auf den Link wird der\*die Benutzer\*in auf eine neue Seite umgeleitet, auf der der Login-Namen und die E-Mail-Adresse eingetragen werden muss. Nach dem Klick auf die Schaltfläche *abschicken* bekommt der\*die Benutzer\*in eine E-Mail mit einem Link zugeschickt. (der Link hat eine Gültigkeit von 3 Stunden, danach kann

darüber das Kennwort nicht mehr zurückgesetzt werden).

Wird der Link geöffnet, gelangt man auf eine Seite auf der zur Sicherheit die vergebene PIN eingegeben muss. War die Eingabe korrekt, wird dem\*der Benutzer\*in eine neue E-Mail zugeschickt mit einem generierten Initialkennwort. Hat man sich mit diesem Kennwort am System angemeldet, wird er\*sie nach der Anmeldung dazu aufgefordert, ein neues Kennwort zu vergeben.

Nähere Informationen zum Ablauf siehe unten:

#### 2. PIN-Vergabe auf dem Benutzer-Desktop

Auf dem **Benutzer Desktop** im FMG.job wird über den Reiter **Login Daten** in den Benutzereinstellungen eine vierstellige PIN-Nummer vergeben. Diese PIN-Nummer bestimmt jede\*r Benutzer\*in für sich selbst. Nach Vergabe und Wiederholung der PIN-Nummer wird auf **speichern** geklickt.

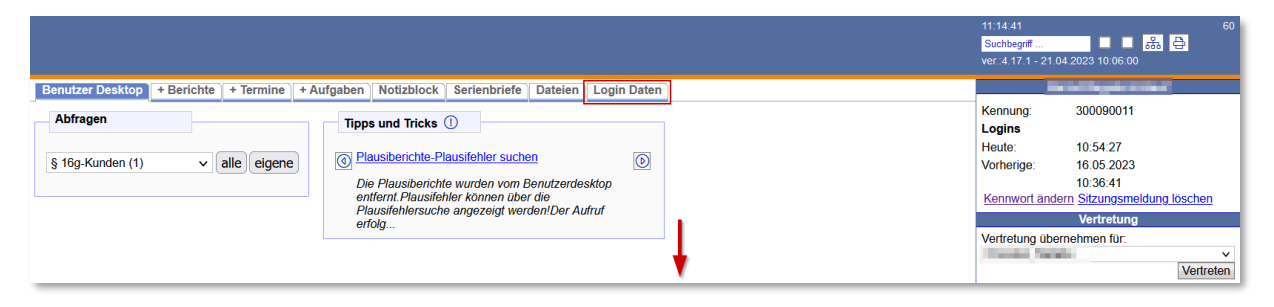

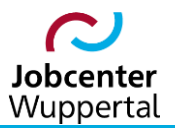

| Benutzer Desktop                                                                                                    | + Berichte                                                                                               | + Termine                                 | + Aufgaben                                                 | Notizblock                            | Serienbriefe | Dateie | n Login Daten   |   |
|----------------------------------------------------------------------------------------------------|----------------------------------------------------------------------------------------------------|-------------------------------------------|------------------------------------------------------------|---------------------------------------|--------------|--------|-----------------|---|
| Login Daten                                                                                                    |                                                                                                    |                                           |                                                            |                                       |              |        | Kennwort ändern |   |
| Login:<br>Name:<br>Vorname:<br>Telefon:<br>Az:<br>Letztes Login:<br>Vorheriges Login:<br>Team:<br><u>Expertenmodus ai</u><br>Tipp Hinweis Mod | 3.000.9.00.11<br>16.05.2023, 1<br>16.05.2023, 1<br>#000#001#10<br>nschalten<br>us anschalten<br>silungen | 0:54:27 von<br>0:36:41 von<br>6#107#108#1 | <b>194.99.155.1</b><br><b>194.99.155.1</b><br>12#131#132#1 | <b>29</b><br><b>29</b><br>33#134#135# | 136#137#138  |        | Altes Kennwort: | 0 |
| Eigenschaft                                                                                                    |                                                                                                    |                                           | Wer                                                        | t                                     |              |        |                 |   |
| DMS Passwort w                                                                                                    | iederholen                                                                                               |                                           | U                                                          | nverändert                            |              |        | ^               | • |
| DMS User                                                                                                    |                                                                                                    |                                           |                                                            |                                       |              |        |                 |   |
| Passwort im LMG                                                                                                    | 1                                                                                                    |                                           | U                                                          | nverändert                            |              |        |                 |   |
| LMG Passwort wi                                                                                                    | ederholen                                                                                                |                                           | U                                                          | nverändert                            |              |        |                 |   |
| PIN                                                                                                    |                                                                                                    |                                           | U                                                          | nverändert                            |              |        |                 |   |
| PIN wiederholen                                                                                                    |                                                                                                    |                                           | U                                                          | nverändert                            |              |        |                 |   |
| Eingabe zum Filte                                                                                                    | ərn                                                                                                    |                                           |                                                            |                                       |              |        | Speichern       | ] |

#### 3. Kennwort zurücksetzen

Wird das Kennwort aufgrund von Falscheingabe gesperrt, kann man über die Login-Maske das Kennwort zurücksetzen lassen. Dazu klickt man auf *Kennwort zurücksetzen*.

| Login Fallmanagemen      | t SGB II                            |                  |
|--------------------------|-------------------------------------|------------------|
|                          | Bitte loggen Sie sich ein!          |                  |
| Benutzername<br>Kennwort |                                     |                  |
| RZ-Admin-Anmeldung       |                                     |                  |
|                          |                                     | login            |
|                          | Kennwa                              | ort zurücksetzen |
| . WIKI-Aufruf Toolbar-   | Aufruf WIKI-Artikel aus der Toolbar | $\odot$          |

Es erscheint eine zweite Eingabemaske. In diese trägt man seinen Benutzernamen sowie die vollständige eigene E-Mail-Adresse ein und klickt auf **abschicken**.

| Kennwort zurü                   | Kennwort zurücksetzen                   |                  |
|---------------------------------|-----------------------------------------|------------------|
| Benutzername<br>E-Mail Addresse | Benutzername<br>vorname.nachname@jobcer | abschicken       |
|                                 |                                         | zurück zum Login |

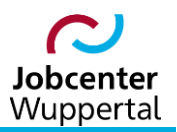

Man erhält die Information, dass eine E-Mail zur Zurücksetzung des Kennwortes verschickt wurde.

| Kennwort zurücksetzen                                    |                                                 |
|----------------------------------------------------------|-------------------------------------------------|
| Eine Nachricht zum Zuruecks<br>angegebene E-Mail Adresse | etzen des Kennworts wurde an die<br>/erschickt! |
| zurück zum Login                                         |                                                 |

Im nächsten Schritt wird vom System zur Verifizierung der Benutzerdaten eine E-Mail verschickt, mit der das Zurücksetzen angestoßen werden kann, indem man im E-Mail-Text auf *Kennwort zurücksetzen* klickt.

| Antworten                                               | Allen antworten  Weiterleiten Di 16.05.2023 11:19 jc-Wu@gkdpb.de EM62 Kennwert zuruerksetzen                                                                                                    |   |
|---------------------------------------------------------|----------------------------------------------------------------------------------------------------|---|
| An                                                      | Phoe Rennino ( Zurueckseizen                                                                                                    | ~ |
| ACHTUNC<br>Anhängen!<br>Guten Tag                       | 3: Diese E-Mail stammt von außerhalb der Organisation. Besondere Vorsicht beim Klicken auf Links oder Öffnen von                                                                                                    |   |
| Klicken Sie                                             | auf den Link, um mit dem Zuruecksetzen fortzufahren!                                                                                                    |   |
| Kennwort                                                | zuruecksetzen                                                                                                    |   |
| Sie haben a<br>Wenn Sie a<br>PIN den Pro<br>Sollten Sie | m 16.05.2023 um 11:19 Uhr das Zuruecksetzen Ihres Kennwortes beantragt.<br>uf den angegebenen Link in dieser E-Mail klicken, werden Sie auf eine Seite geleitet, auf der Sie unter Verwendung Ihrer<br>ozess abschliessen koennen. Dieser Link ist 3 Stunden lang gueltig (bis: 16.05.23 14:19:00)!<br>diesen Prozess nicht angefragt haben, koennen Sie diese Nachricht ignorieren. |   |

Es öffnet sich darauf eine neue Anmeldemaske im FMG.job. Durch Eingabe der 4-stelligen PIN erfolgt die Autorisierung der automatisieren Kennwortvergabe. Dazu ist nach Eingabe der PIN auf *neues Kennwort erstellen* zu klicken.

| Kennwort zurücksetzen                        |
|----------------------------------------------|
| Benutzername<br>E-Mail Adresse<br>PIN        |
| neues Kennwort erstellen<br>zurück zum Login |

Man erhält den Hinweis, dass ein neues Kennwort verschickt wurde.

| Kennwort zurücksetzen                                      |  |
|------------------------------------------------------------|--|
| Eine E-Mail mit dem neuen Kennwort wurde an Sie geschickt! |  |
| zurück zum Login                                           |  |
|                                                            |  |

Per E-Mail erhält man vom Rechenzentrum das neue Kennwort.

| C Antworten          | Q Allen antworten Q Weiterleiten<br>Di 16.05.2023 11:22<br>jc-WU@gkdpb.de<br>FMG2 Kennwort zuruecksetzen         |   |
|----------------------|----------------------------------------------------------------------------------------------------|---|
| An                   |                                                                                                    | ~ |
| ACHTUNG<br>Anhängen! | G: Diese E-Mail stammt von außerhalb der Organisation. Besondere Vorsicht beim Klicken auf Links oder Öffnen von |   |
| Guten Tag            |                                                                                                    |   |
| Das generie          | erte, temporaere Kennwort lautet:                                                                                |   |

Auf der Login-Maske können jetzt der Benutzername sowie das neue Initial-Kennwort eingegeben werden.

| Login Fallmanagement              | für Jobcenter (FMG.job)    |                     |
|-----------------------------------|----------------------------|---------------------|
|                                   | Bitte loggen Sie sich ein! |                     |
| Benutzername                      | Benutzername               |                     |
| Kennwort                          | •••••                      |                     |
| RZ-Admin-Anmeldung                |                            |                     |
|                                   |                            | login               |
|                                   | Ke                         | nnwort zurücksetzen |
| (1) <u>Plausiberichte-Plausif</u> | ehler suchen               | Ø                   |

Nach der Anmeldung wird man zur Vergabe eines neuen Kennwortes aufgefordert. Zu beachten sind die für KDN.sozial gültigen Kennwortregeln. Das Kennwort muss aus mindestens acht Zeichen sowie zwei Sonderzeichen bestehen.

| Login Daten                                                                                                    |              |  |                                                                                                    |  |             | Kennwort ändern                                                   |       |        |   |
|----------------------------------------------------------------------------------------------------|--------------|--|----------------------------------------------------------------------------------------------------|--|-------------|-------------------------------------------------------------------|-------|--------|---|
| Login:<br>Name:<br>Vorname:<br>Telefon:<br>Az:<br>3.000.9.00.11<br>Letztes Login:<br>16.05.2023, 11:25:45 von 194.99.155.129<br>Vorheriges Login:<br>16.05.2023, 10:54:27 von 194.99.155.129<br>Team:<br>#000#001#106#107#108#112#131#132#133#134#135#136#137#138<br>Expertenmodus anschalten |              |  |                                                                                                    |  | A<br>N<br>N | Attes Kennwort:<br>Neues Kennwort:<br>Veues Kennwort wiederholen: |       | Ändern | 0 |
| Tipp Hinweis Modu<br>Benutzer Einstel<br>Eigenschaft                                                                                                    | s anschalten |  | Wert                                                                                                    |  |             | Sie müssen Ihr Kennwort än<br><u>Sitzungshinweis löschen</u>      | dern! |        |   |
| AZR Login                                                                                                    |              |  | NUMBER OF STREET, STREET, STRE |  |             |                                                                   |       |        |   |
| AZR Sbname                                                                                                    |              |  | Bend Market Report 1                                                                                                    |  |             |                                                                   |       |        |   |
| AZR Passwort                                                                                                    |              |  | unverändert                                                                                                    |  |             |                                                                   |       |        |   |
| AZR Passwort wie                                                                                                    | derholen     |  | unverändert                                                                                                    |  |             |                                                                   |       |        |   |
| DMS Passwort                                                                                                    |              |  | unverändert                                                                                                    |  |             |                                                                   |       |        |   |
| DMS Passwort wie                                                                                                    | ederholen    |  | unverändert                                                                                                    |  |             |                                                                   |       |        |   |